# Velocity@ocbc Clear Cache Guide

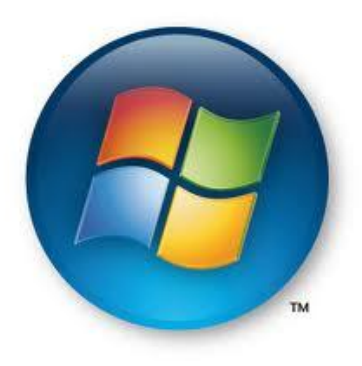

**Click here for Windows guide** 

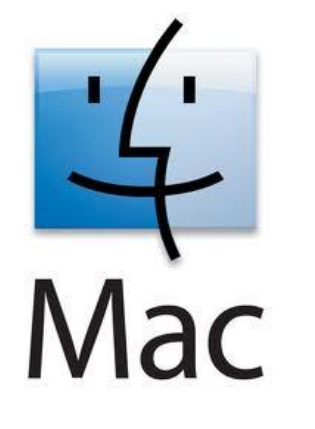

Click here for Mac OS guide

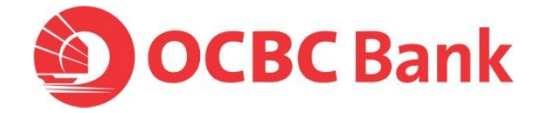

- 1. Type <u>www.whatismybrowser.com</u> at the address bar and press <u>Enter</u>.
- 2. You should see any of the following:

#### Internet Explorer

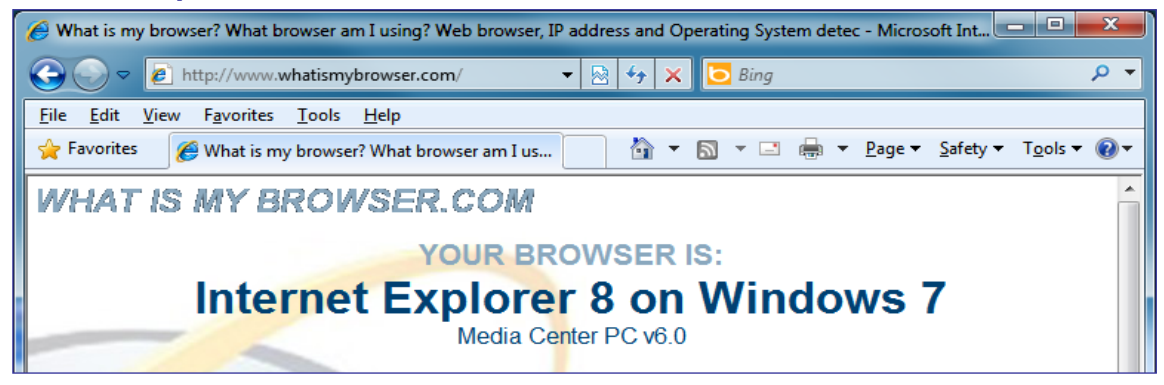

#### Firefox

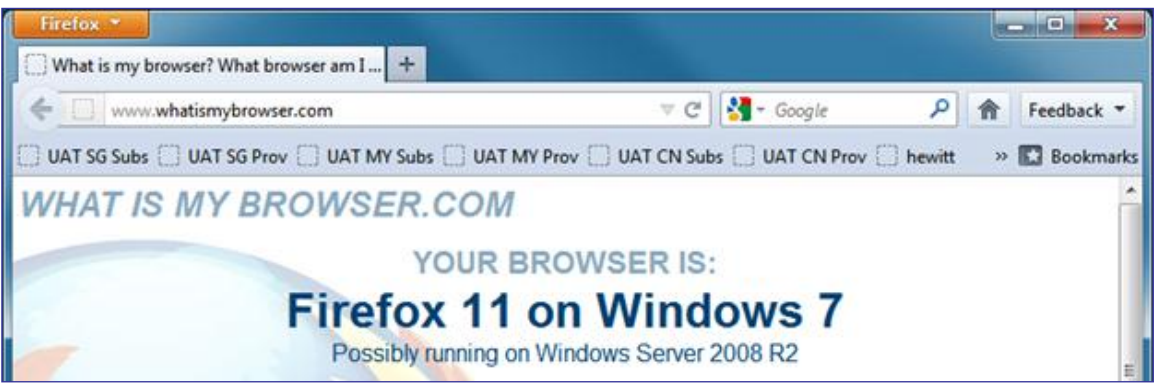

#### Note: Velocity@ocbc does not support Google Chrome and Safari browsers.

Click on the following, based on the browser you are using, to proceed to Step 2:

- Internet Explorer 6
- Internet Explorer 7
- Internet Explorer 8 & 9
- Firefox 3.X
- Firefox 4 and above

# For Internet Explorer 6

- 1. Launch IE  $\rightarrow$  Click **Tools**  $\rightarrow$  Select **Internet Options**
- 2. Click on **Delete Files...**

| Internet Options                                                                          |  |  |  |  |  |  |  |
|-------------------------------------------------------------------------------------------|--|--|--|--|--|--|--|
| General Security Privacy Content Connections Programs Advanced                            |  |  |  |  |  |  |  |
| Home page                                                                                 |  |  |  |  |  |  |  |
| You can change which page to use for your home page.                                      |  |  |  |  |  |  |  |
| Address: http://ocbctnet.ocbc.com.sg/                                                     |  |  |  |  |  |  |  |
| Use <u>C</u> urrent Use <u>D</u> efault Use <u>B</u> lank                                 |  |  |  |  |  |  |  |
| Temporary Internet files                                                                  |  |  |  |  |  |  |  |
| Pages you view on the Internet are stored in a special folder<br>for quick viewing later. |  |  |  |  |  |  |  |
| Delete Cookies Delete Files Settings                                                      |  |  |  |  |  |  |  |
|                                                                                           |  |  |  |  |  |  |  |
| History The History folder contains links to pages you've visited for                     |  |  |  |  |  |  |  |
| guick access to recently viewed pages.                                                    |  |  |  |  |  |  |  |
| Days to <u>k</u> eep pages in history: 20 📚 Clear <u>H</u> istory                         |  |  |  |  |  |  |  |
|                                                                                           |  |  |  |  |  |  |  |
| Colors Fonts Languages Accessibility                                                      |  |  |  |  |  |  |  |
| OK Cancel Apply                                                                           |  |  |  |  |  |  |  |

3. Tick Delete all offline content and click OK

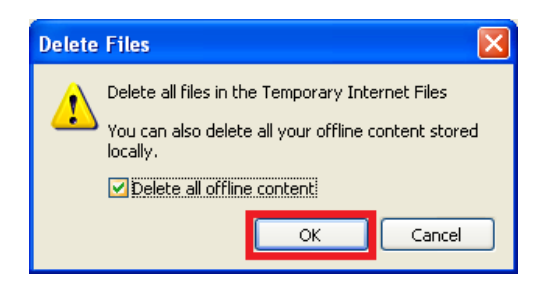

4. Click on **Delete Cookies...** and click **OK** 

| Internet Options                                                                                                    |  |  |  |  |  |  |
|----------------------------------------------------------------------------------------------------|--|--|--|--|--|--|
| General Security Privacy Content Connections Programs Advanced                                                                                                    |  |  |  |  |  |  |
| Home page Delete Cookies                                                                                                    |  |  |  |  |  |  |
| You can char<br>Address: Delete all cookies in the Temporary<br>Internet Files folder?                                                                              |  |  |  |  |  |  |
| Temporary Internet files         Pages you view on the Internet are stored in a special folder for quick viewing later.         Delete Cookies         Delete Files |  |  |  |  |  |  |
| History The History folder contains links to pages you've visited, for quick access to recently viewed pages. Days to keep pages in history: 20 📚 Clear History     |  |  |  |  |  |  |
| Colors Fonts Languages Accessibility                                                                                                    |  |  |  |  |  |  |
| OK Cancel Apply                                                                                                    |  |  |  |  |  |  |

- 5. Click **OK** to close the Internet Options Window.
- 6. Exit Internet Explorer by closing all its Windows
- 7. Once done, <u>click here</u> to proceed to step 3.

# For Internet Explorer 7

- 1. Launch IE  $\rightarrow$  Click **Tools**  $\rightarrow$  Select **Internet Options**
- 2. Click on **Delete...**

| Internet Opt                                                             | ions                |                                           |                    | ? ×                 |  |  |  |  |
|--------------------------------------------------------------------------|---------------------|-------------------------------------------|--------------------|---------------------|--|--|--|--|
| General Security   Privacy   Content   Connections   Programs   Advanced |                     |                                           |                    |                     |  |  |  |  |
| Home pag                                                                 | e ——                |                                           |                    |                     |  |  |  |  |
|                                                                          | To creat            | e home page tabs,                         | type each addres   | is on its own line. |  |  |  |  |
|                                                                          | nccp://i            | iotenboom.org/n                           |                    | ×                   |  |  |  |  |
|                                                                          |                     | Use current                               | Use default        | Use blank           |  |  |  |  |
| Browsing                                                                 | history –           |                                           |                    |                     |  |  |  |  |
| Ð                                                                        | Delete t<br>and web | emporary files, hist<br>form information. | ory, cookies, save | ed passwords,       |  |  |  |  |
|                                                                          |                     |                                           | Delete             | Settings            |  |  |  |  |
| Search _                                                                 |                     |                                           |                    |                     |  |  |  |  |
| P                                                                        | Change              | search defaults.                          |                    | Settings            |  |  |  |  |
| Tabs                                                                     |                     |                                           |                    |                     |  |  |  |  |
|                                                                          | Change<br>tabs.     | how webpages are                          | displayed in       | Settings            |  |  |  |  |
| Appearan                                                                 | ce ——               |                                           |                    |                     |  |  |  |  |
| Colo                                                                     | ors                 | Languages                                 | Fonts              | Accessibility       |  |  |  |  |
| Some <u>settings</u> are managed by your system administrator.           |                     |                                           |                    |                     |  |  |  |  |
|                                                                          |                     | OK                                        | Cance              | el Apply            |  |  |  |  |

3. In the pop-up window, click **Delete all...** 

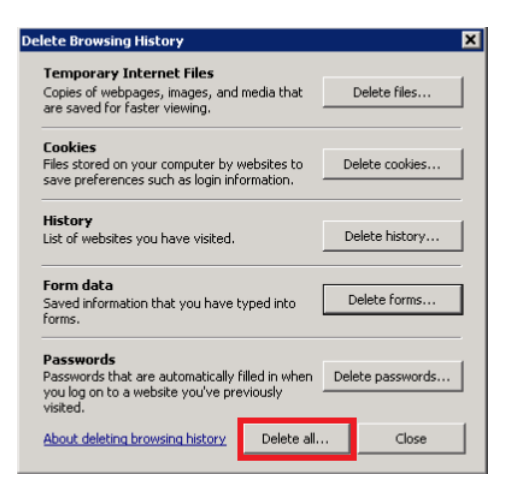

4. Click **Yes** when prompted for confirmation.

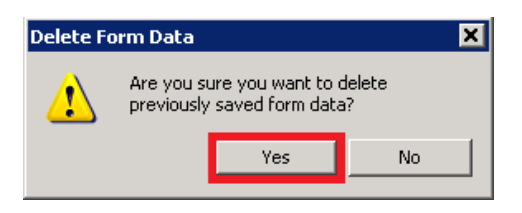

5. Once done, <u>click here</u> to proceed to step 3.

# For Internet Explorer 8 & 9

- 1. Launch IE  $\rightarrow$  Click **Tools**  $\rightarrow$  Select **Internet Options**
- 2. Click on Delete...

| Internet Opti | ions                                                          | ×        |
|---------------|---------------------------------------------------------------|----------|
| General Se    | curity   Privacy   Content   Connections   Programs   Advance | ٩)       |
| Home page     |                                                               |          |
|               | To create home page tabs, type each address on its own line.  |          |
|               | http://ocbctnet.ocbc.com.sg/                                  |          |
|               | ×                                                             |          |
|               | Use current Use default Use blank                             |          |
| Provision h   |                                                               |          |
| browsing in   | Delete temporary files, history, cookies, sound passwords     | <u> </u> |
|               | and web form information.                                     |          |
|               | ✓ Delete browsing history on exit                             |          |
|               | Delete Settings                                               |          |
| Search -      |                                                               |          |
| $\sim$        | Change search defaults. Settings                              |          |
| Tabs          |                                                               |          |
|               | Change how webpages are displayed in Settings                 |          |
| Appearance    | ce                                                            |          |
| Colo          | rs Languages Fonts Accessibility                              |          |
|               |                                                               |          |
|               |                                                               |          |
|               | OK Cancel Apply                                               |          |

3. Check all boxes (except '**Preserve Favourites website data**') in the pop-up window and click **Delete** 

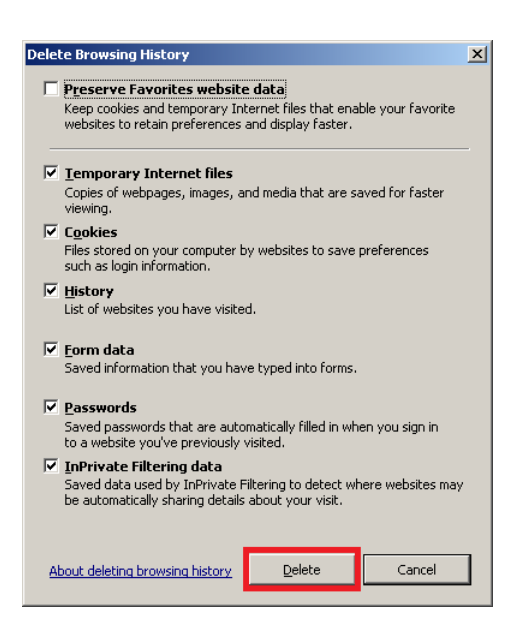

- 4. Click **OK** to close the Internet Options Window.
- 5. **Exit** Internet Explorer by closing all its Windows
- 6. Once done, <u>click here</u> to proceed to step 3.

# For Firefox 3.6

 Launch Firefox → Click Tools → Select Clear Recent History... (Press [Alt] on the keyboard if the menu bar is not available)

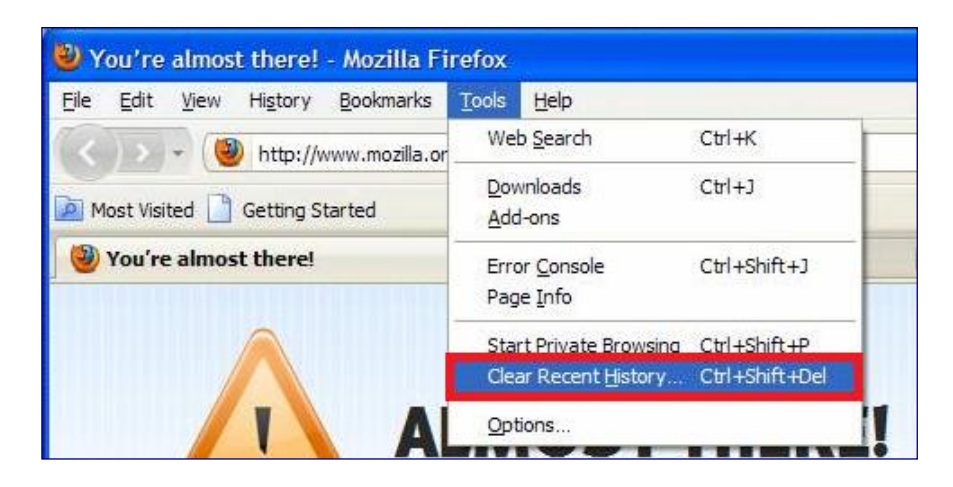

2. Select **Everything** on Time range to clear, expand the **Details** and select all check boxes. Then click on **Clear Now** 

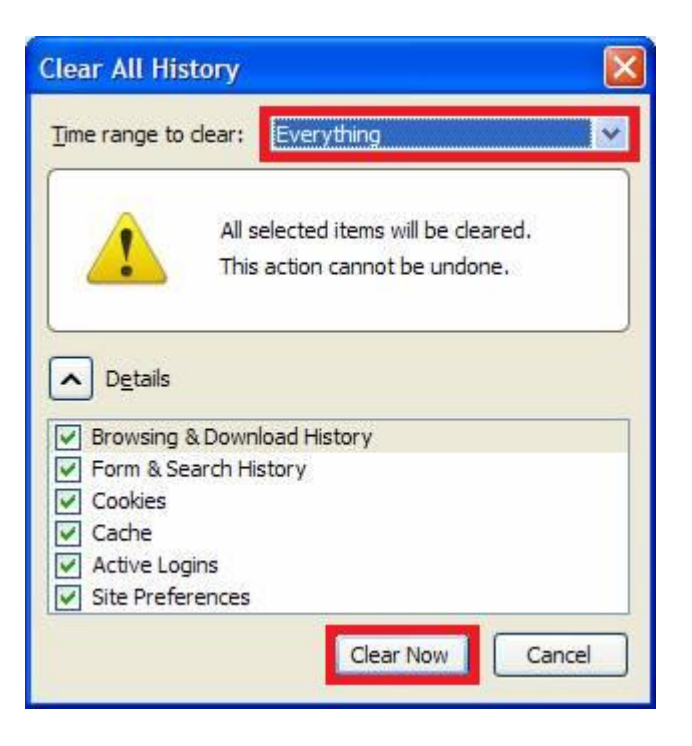

- 3. **Exit** Firefox by closing all its Windows
- 4. Once done, <u>click here</u> to proceed to step 3.

# For Firefox 4 and above

 Launch Firefox → Click on Firefox ▼ (Top left) → Select Clear Recent History... (Press [Alt] on the keyboard if the menu bar is not available)

|   | Firefox 🔻              |   |            |      |                          |                |
|---|------------------------|---|------------|------|--------------------------|----------------|
|   | New Tab                | ۲ | 🔶 Bookmarl | ks 🕨 |                          |                |
| F | Start Private Browsing |   | History    | •    | Show All History         | Ctrl+Shift+H   |
|   | Edit 🧈 P 👘 💼           | ۲ | Download   | ds   | Clear Recent History     | Ctrl+Shift+Del |
|   | Find                   |   | 🚓 Add-ons  |      | Restore Previous Session |                |
|   | Save Page As           |   | Options    | +    | Recently Closed Tabs     |                |
|   | Send Link              |   | Help       | ×.   | Recently Closed Windows  | ►.             |

2. Select **Everything** on Time range to clear, expand the **Details** and select all check boxes. Then click on **Clear Now** 

| Clear All History                                                    |
|----------------------------------------------------------------------|
| Time range to clear:                                                 |
| All selected items will be cleared.<br>This action cannot be undone. |
| ▶ D <u>e</u> tails                                                   |
| ☑ Browsing & Download History                                        |
| 🔽 Form & Search History                                              |
| Cookies                                                              |
| Cache                                                                |
| Active Logins                                                        |
| Site Preferences                                                     |
| Clear Now Cancel                                                     |

- 3. **Exit** Firefox by closing all its Windows
- 4. Once done, <u>click here</u> to proceed to step 3.

# For Windows XP

- Start → Settings → Control Panel (Switch to classic view or view large icon if needed)
- 2. Double Click on **Java**

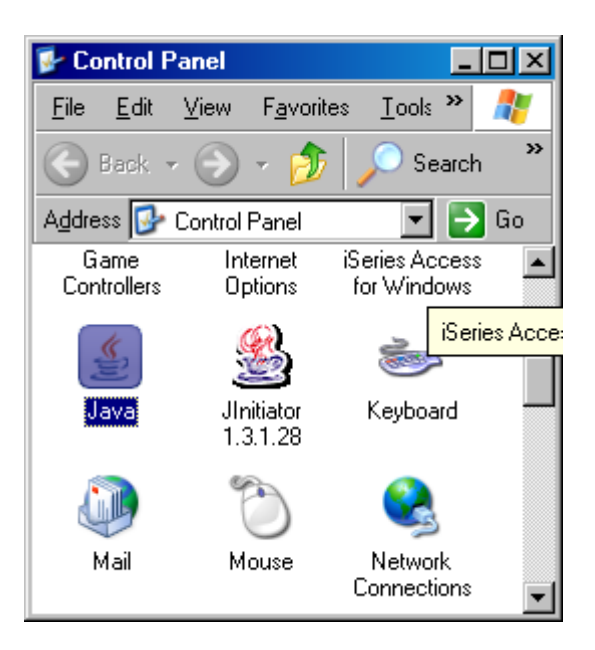

3. Click on **Settings...** 

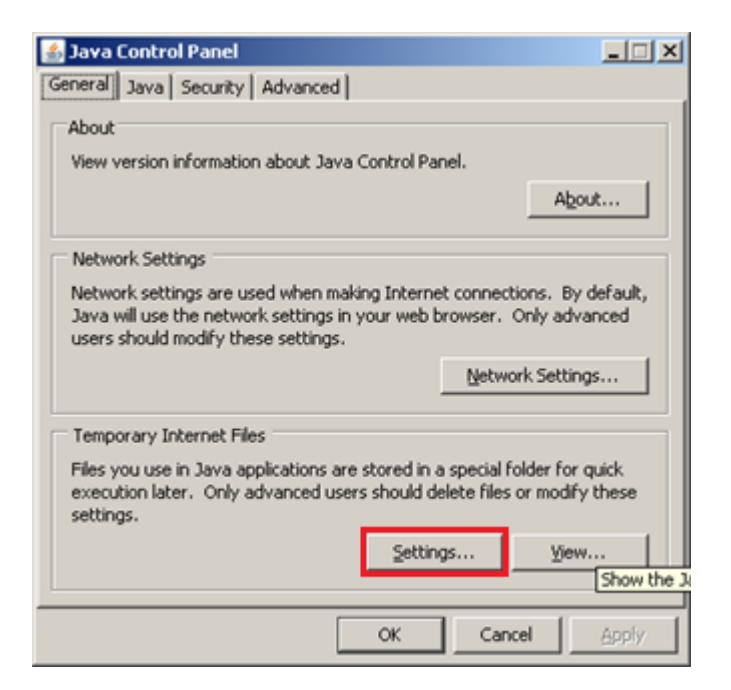

#### 4. Click on **Delete Files...**

| Temporary Files Settings                                        | × |
|-----------------------------------------------------------------|---|
| Keep temporary files on my computer.                            |   |
| cl ocation                                                      | _ |
| Select the location where temporary files are kept:             |   |
| ings\A5106159\Application Data\Sun\Java\Deployment\cache Change |   |
| Disk Space                                                      |   |
| Select the compression level for JAR files:                     |   |
| Set the amount of disk space for storing temporary files:       |   |
| 400 ± MB                                                        |   |
| Delete Files Restore Defaults                                   |   |
| OK Cancel                                                       |   |

5. Make sure all options are ticked and click on **OK** 

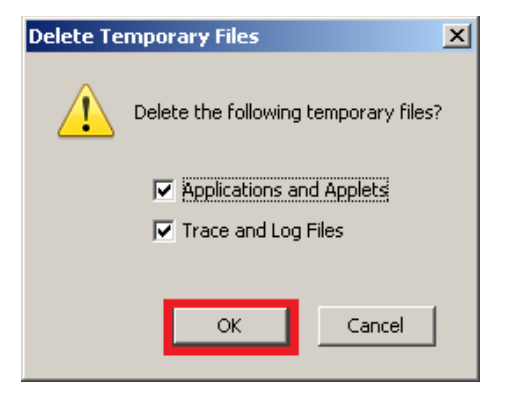

- 6. Click **OK** again to close the Java Control Panel
- 7. Close the Control Panel

Clear cache completed. Please proceed to launch your browser and go to <u>bbmy.ocbc.com</u>

# For Windows Vista & 7

- Start → Settings → Control Panel (Switch to classic view or view large icon if needed)
- 2. Double Click on Java

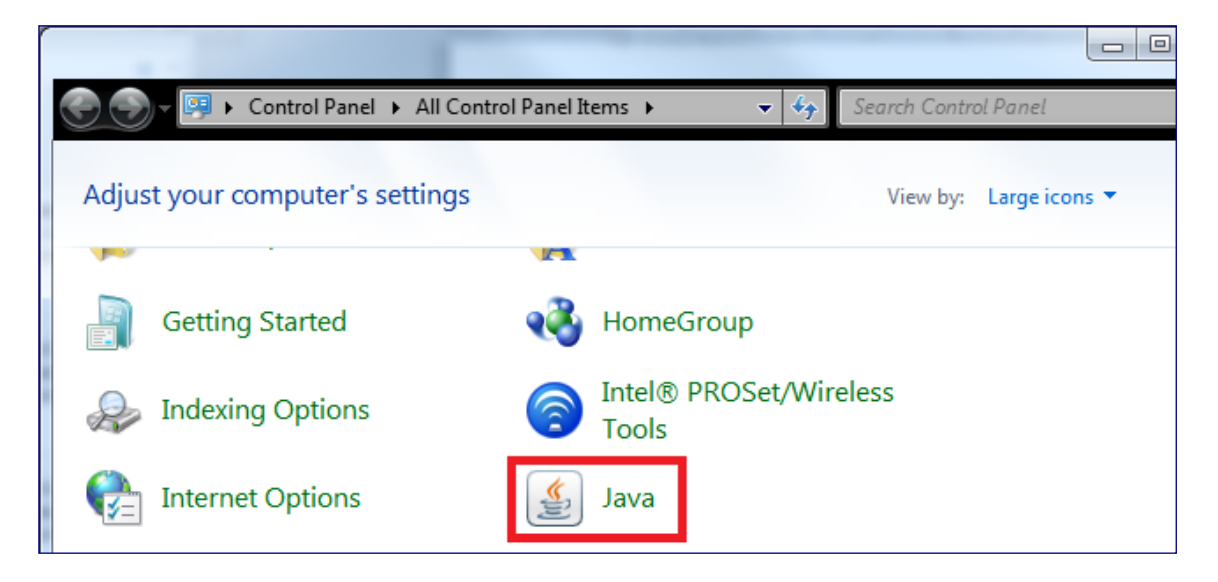

#### 3. Click on Settings...

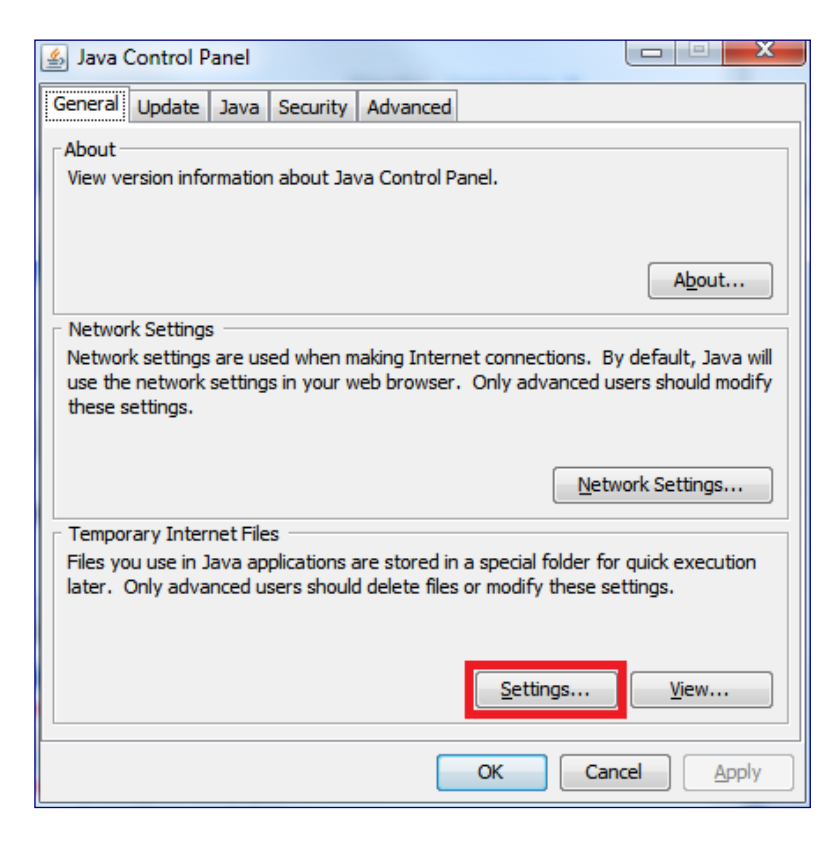

4. Click on **Delete Files...** 

| Temporary Files Settings                                  |
|-----------------------------------------------------------|
| Keep temporary files on my computer.                      |
| Location                                                  |
| Select the location where temporary files are kept:       |
| rs\A5105682\AppData\LocalLow\Sun\Java\Deployment\cache    |
| Disk Space                                                |
| Select the compression level for JAR files:               |
| Set the amount of disk space for storing temporary files: |
| 100 MB                                                    |
| Delete Files                                              |
| OK Cancel                                                 |

5. Make sure all options are ticked and click on **OK** 

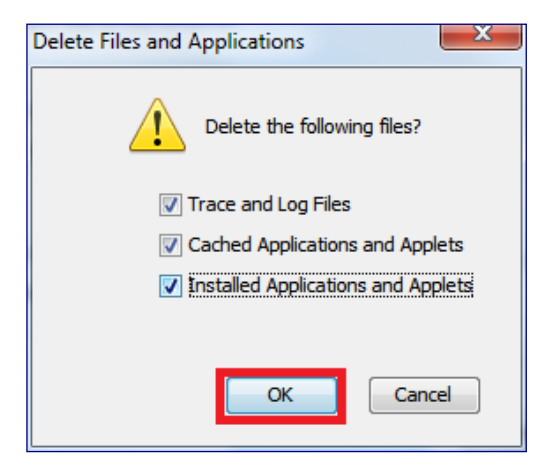

- 6. Click **OK** again to close the Java Control Panel
- 7. Close the Control Panel

Clear cache completed. Please proceed to launch your browser and go to <u>bbmy.ocbc.com</u>

1. Launch Firefox > Tools > Clear Recent History...

| 🗯 Firefox File Edit View History Bookmarks                                                                                                    | Tools Window Help               |   |
|----------------------------------------------------------------------------------------------------|---------------------------------|---|
| 000                                                                                                    | Web Search #K                   | S |
| Mozilla Firefox Start Page       Image: Constraint of the start page       Image: Constraint of the start page       Image: Constraint of the start page | Downloads 策J<br>Add-ons 企業A     |   |
|                                                                                                    | Set Up Sync                     |   |
|                                                                                                    | Web Developer I<br>Page Info XI | • |
|                                                                                                    | Start Private Browsing ① #P     |   |
|                                                                                                    | Clear Recent History 企業く        | 3 |

2. Select **Everything** for **Time range to clear**, make sure all check boxes are ticked and click on **Clear Now** 

| ● ○ ○ Clear All History                                       |  |  |  |  |  |  |  |
|---------------------------------------------------------------|--|--|--|--|--|--|--|
| Time range to clear: Everything ‡                             |  |  |  |  |  |  |  |
| All history will be cleared.<br>This action cannot be undone. |  |  |  |  |  |  |  |
| ▲ Details                                                     |  |  |  |  |  |  |  |
| Srowsing & Download History                                   |  |  |  |  |  |  |  |
| ✓ Form & Search History                                       |  |  |  |  |  |  |  |
| Cookies                                                       |  |  |  |  |  |  |  |
| ✓ Cache                                                       |  |  |  |  |  |  |  |
| Active Logins                                                 |  |  |  |  |  |  |  |
| ✓ Offline Website Data                                        |  |  |  |  |  |  |  |
| Site Preferences                                              |  |  |  |  |  |  |  |
| Cancel Clear Now                                              |  |  |  |  |  |  |  |

#### 3. **Exit** Firefox Browser

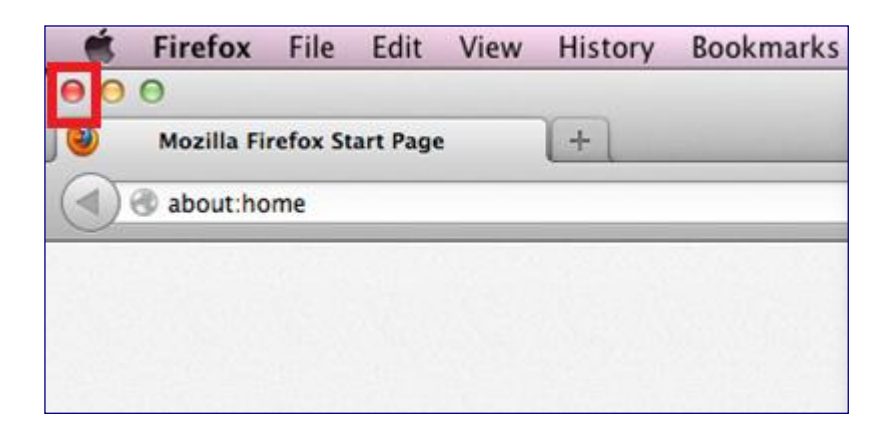

4. Please proceed to Step 2 on the next page to clear Java cache.

Click on the following, based on the Mac OS X you are using, to proceed to Step 2:

- Mac OS X Snow Leopard
- Mac OS X Lion
- Mac OS X Mountain Lion

# For Mac OS X Snow Leopard

1. Click on <u>Go</u> and <u>Utilities</u>

|   | Finder | File | Edit | View | Go             | Window Help                                  | 144                    |  |
|---|--------|------|------|------|----------------|----------------------------------------------|------------------------|--|
|   |        |      |      |      | Ba<br>Fo<br>Se | ick<br>rward<br>lect Startup Disk on Desktop | ೫[<br>೫]<br><b>∂೫↑</b> |  |
|   |        |      |      |      |                | All My Files                                 | <mark>ፚ</mark> ፞፝፞ቘF   |  |
|   |        |      |      |      | P              | Documents                                    | <b>企業O</b>             |  |
|   |        |      |      |      |                | Desktop                                      | 企業D                    |  |
|   |        |      |      |      | 0              | Downloads                                    | <b>₹</b> #L            |  |
|   |        |      |      |      |                | Home                                         | <mark>ዕ</mark> жዘ      |  |
|   |        |      |      |      |                | Computer                                     | ΰжC                    |  |
|   |        |      |      |      | 9              | AirDrop                                      | <mark>ож</mark> R      |  |
| - |        |      |      |      | 0              | Network                                      | <mark></mark> ትжк      |  |
|   |        |      |      | -    | A              | Applications                                 | <b>企жA</b>             |  |
|   |        |      |      |      | ×              | Utilities                                    | <mark></mark> ት ጄሀ     |  |
| - |        |      |      | -    | Re             | cent Folders                                 | ►                      |  |
| - |        |      |      |      | Go             | o to Folder                                  | <mark>ዮ</mark> ඝር      |  |
|   |        |      |      |      | Co             | onnect to Server                             | ЖK                     |  |

#### 2. Launch Java Preference

| 00              |                                      | 🔛 Utilities           |        | S.G. 18     | 8 8 8 C               |
|-----------------|--------------------------------------|-----------------------|--------|-------------|-----------------------|
| Back (          | View Action Arrange                  |                       | Q      |             | Search                |
| FAVORITES       | Name                                 | A Date Modified       | Size   | Kind        | Date Added            |
| All My Files    | Activity Monitor                     | Nov 26, 2011 9:56 PM  | 7.7 MB | Application | Jul 12, 2011 2:07 AM  |
| a Parmy rites   | 💋 Adobe Flash Player Install Manager | Jun 11, 2012 2:43 PM  | 554 KB | Application | Jun 11, 2012 2:43 PM  |
| Y AirDrop       | AirPort Utility                      | Jul 12, 2011 2:12 AM  | 32 MB  | Application | Jul 12, 2011 2:06 AM  |
| Applications    | AppleScript Editor                   | Nov 26, 2011 9:56 PM  | 10 MB  | Application | Jul 12, 2011 2:06 AM  |
| Desktop         | Audio MIDI Setup                     | Nov 26, 2011 9:56 PM  |        | Application | Jul 12, 2011 2:07 AM  |
| The Decomposite | 👴 Bluetooth File Exchange            | Nov 26, 2011 9:56 PM  |        | Application | Jul 12, 2011 2:07 AM  |
| Documents       | Boot Camp Assistant                  | Nov 26, 2011 9:56 PM  |        | Application | Jul 12, 2011 2:06 AM  |
| SG_QTP_FF12beta | X ColorSync Utility                  | Nov 26, 2011 9:56 PM  |        | Application | Jul 12, 2011 2:07 AM  |
| O Downloads     | E Console                            | Nov 26, 2011 9:56 PM  |        | Application | Jul 12, 2011 2:07 AM  |
| Movies          | CligitalColor Meter                  | Nov 26, 2011 9:56 PM  |        | Application | Jul 12, 2011 2:07 AM  |
| and the state   | a <sup>0</sup> Disk Utility          | Nov 26, 2011 9:56 PM  |        | Application | Jul 12, 2011 2:05 AM  |
| Ja Music        | 🕅 Grab                               | Nov 26, 2011 9:56 PM  |        | Application | Jul 12, 2011 2:07 AM  |
| Pictures        | Grapher                              | Nov 26, 2011 9:56 PM  |        | Application | Jul 12, 2011 2:07 AM  |
| 🐨 Untitled DVD  | 👿 Java Preferences                   | Apr 20, 2012 12:29 PM |        | Application | Nov 24, 2011 10:21 AM |
|                 | A Keychain Access                    | Nov 26, 2011 9:56 PM  |        | Application | Jul 12, 2011 2:07 AM  |
|                 | Migration Assistant                  | Nov 26, 2011 9:56 PM  |        | Application | Jul 12, 2011 2:07 AM  |
|                 | Network Utility                      | Nov 26, 2011 9:56 PM  |        | Application | Jul 12, 2011 2:05 AM  |
|                 | Podcast Capture                      | Nov 26, 2011 9:56 PM  |        | Application | Jul 12, 2011 2:07 AM  |
|                 | Podcast Publisher                    | Nov 26, 2011 9:56 PM  |        | Application | Jul 12, 2011 2:06 AM  |
|                 | H RAID Utility                       | Nov 26, 2011 9:56 PM  |        | Application | Jul 12, 2011 2:05 AM  |
|                 | System Information                   | Nov 26, 2011 9:56 PM  |        | Application | Jul 12, 2011 2:05 AM  |
|                 | Terminal                             | Nov 26, 2011 9:56 PM  |        | Application | Jul 12, 2011 2:05 AM  |
|                 | WolceOver Utility                    | Nov 26, 2011 9:56 PM  |        | Application | Jul 12, 2011 2:07 AM  |
|                 | X X11                                | Nov 26, 2011 9:56 PM  |        | Application | Jul 12, 2011 2:09 AM  |

#### 3. Select **Network** and click on **Delete Files...**

| 0 0                                                                 | Java Preferences                                                                                                    |                                                            |
|---------------------------------------------------------------------|----------------------------------------------------------------------------------------------------|------------------------------------------------------------|
| Network settings are u<br>applications use the n<br>these settings. | General Security Network Advance<br>sed when making Internet connections. By default, Java a<br>etwork settings in the system network preferences. Only | ed<br>pplets and Web Start<br>advanced users should modify |
|                                                                     |                                                                                                    | Network Settings                                           |
| Keep temporar                                                       | y files for fast access:                                                                                                    |                                                            |
| Select the loca                                                     | tion where temporary files are kept:                                                                                                    |                                                            |
| /Users/liauwjo                                                      | han/Library/Caches/Java/cache                                                                                                    | Change                                                     |
| Select the comp<br>Set the amount                                   | oression level for JAR files: None +                                                                                                    | 1000 (+) MB                                                |
| View Cache File                                                     | S Delete Files                                                                                                    | Restore Defaults                                           |
| Changes                                                             | take effect in browsers and Java applications the next tir                                                                                              | ne you open them.                                          |

4. Make sure both check boxes are ticked and click on **OK** 

| Java Preferences                                                       |                                                                                                    |                                                         |  |
|------------------------------------------------------------------------|----------------------------------------------------------------------------------------------------|---------------------------------------------------------|--|
| Network settings are us<br>applications use the net<br>these settings. | Delete the following temporary files?                                                                                            | nd Web Start<br>d users should modify<br>twork Settings |  |
| ✓ Keep temporary<br>Select the locati                                  | Cancel                                                                                                    |                                                         |  |
| /Users/liauwjoh                                                        | /Users/liauwjohan/Library/Caches/Java/cache Change                                                                               |                                                         |  |
| Select the compr                                                       | Select the compression level for JAR files: None + Set the amount of disk space for storing temporary files:          1000 \$ MB |                                                         |  |
| View Cache Files.                                                      | Delete Files                                                                                                    | Restore Defaults                                        |  |
| Changes t                                                              | Changes take effect in browsers and Java applications the next time you open them.                                               |                                                         |  |

Clear cache completed. Please proceed to launch Firefox and go to <u>bbmy.ocbc.com</u>

# For Mac OS X Lion & Mac OS X Mountain Lion

1. Click on the <u>Apple</u> icon and <u>System Preferences...</u>

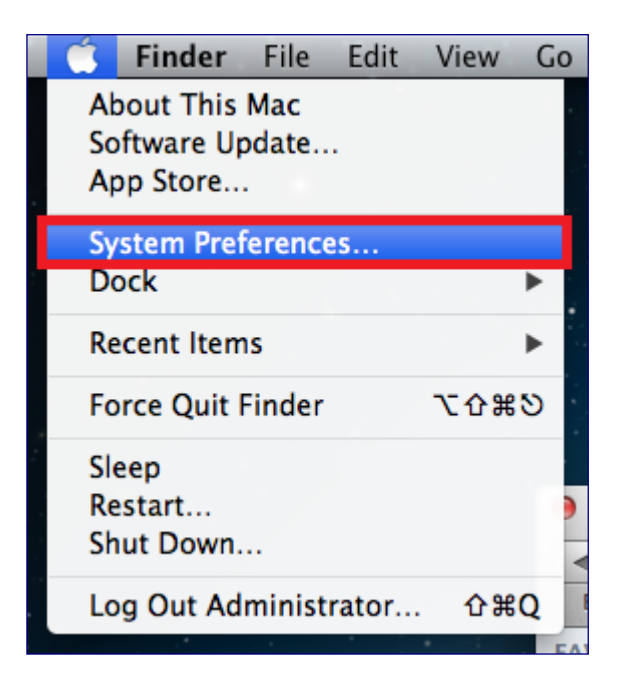

#### 2. Double click on Java

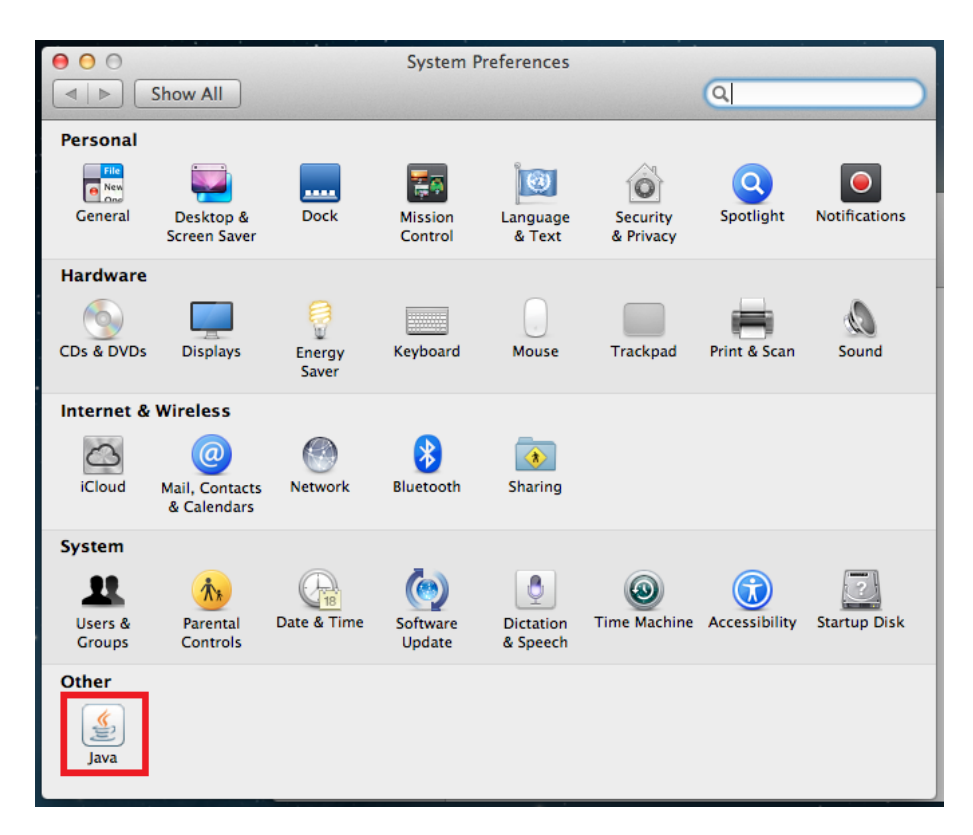

3. Wait for <u>Java Control Panel</u> to launch.

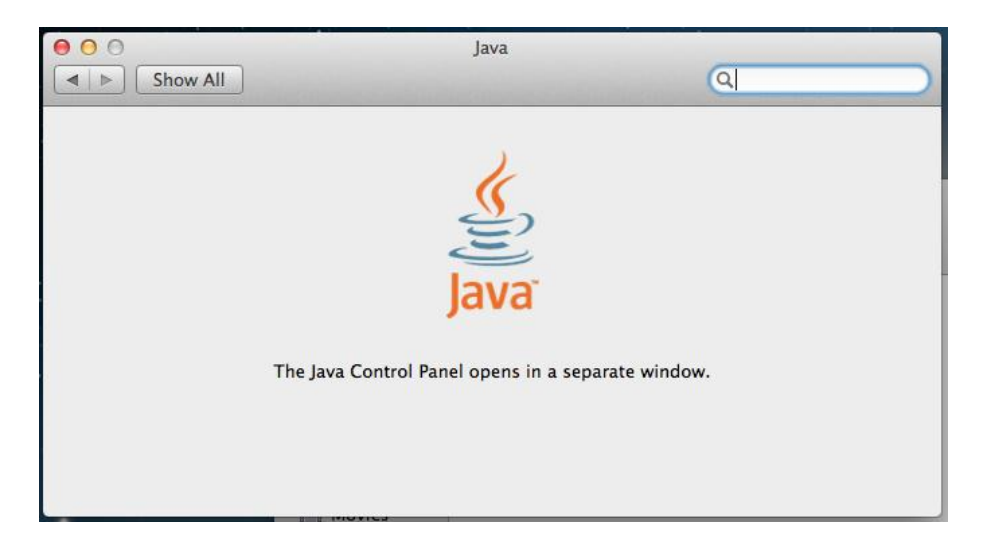

#### 4. Click on Settings...

| Iava Control Panel                                                                                                    |  |  |
|----------------------------------------------------------------------------------------------------|--|--|
| General Update Java Security Advanced                                                                                                    |  |  |
| About<br>View version information about Java Control Panel.                                                                                                    |  |  |
| About                                                                                                    |  |  |
| Network settings are used when making Internet connections. By<br>default, Java will use the network settings in your web browser. Only<br>advanced users should modify these settings. |  |  |
| Network Settings                                                                                                    |  |  |
| Temporary Internet Files                                                                                                    |  |  |
| Files you use in Java applications are stored in a special folder for<br>quick execution later. Only advanced users should delete files or<br>modify these settings.<br>Settings View   |  |  |
| Java in the browser is enabled. See the Security tab                                                                                                    |  |  |
| OK Cancel Apply                                                                                                    |  |  |

#### 5. Click on **Delete Files...**

| 000                                                  | Temporary Files                                        | Settings                                                   |
|------------------------------------------------------|--------------------------------------------------------|------------------------------------------------------------|
| 🗹 Keep temporary                                     | files on my computer.                                  |                                                            |
| Location<br>Select the locat                         | ion where temporary fil                                | es are kept:                                               |
| lication Support/Oracle/Java/Deployment/cache Change |                                                        |                                                            |
| Disk Space<br>Select the comp<br>Set the amount      | oression level for JAR fil<br>of disk space for storir | les: None ‡<br>ng temporary files:<br>32768 + MB           |
|                                                      | Delete Files                                           | Restore Defaults<br>lete temporary Java files<br>OK Cancel |

6. Make sure both check boxes are ticked and click on **OK** 

| 000         | Temporary Files Settings                                                                        |
|-------------|-------------------------------------------------------------------------------------------------|
| 🗹 Keep temp | porary files on my computer.                                                                    |
| Location    |                                                                                                 |
| Select th   | O O Delete Files and Applications                                                               |
| olicatio    | ange                                                                                            |
|             | Delete the following files?                                                                     |
| Disk Space  |                                                                                                 |
| Select t    | Trace and Log Files                                                                             |
| Set the     | <ul> <li>Cached Applications and Applets</li> <li>Installed Applications and Applets</li> </ul> |
|             | OK Cancel                                                                                       |
|             | Delete Files Restore Defaults                                                                   |

# Clear cache completed. Please proceed to launch Firefox and go to <u>bbmy.ocbc.com</u>